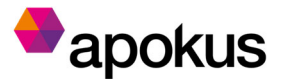

## Hvordan melde deg på Praktisk vaksinasjonskurs 2024

Når du skal melde deg på et kurs fra Apokus sin nettside, blir du sendt til en elektronisk påmelding- og betalingsløsning som brukes mye for kjøp av billetter til kurs, konserter m.m. Her fyller du ut den etterspurte informasjonen, som f.eks. ditt navn, mobiltelefonnummer og epost, apotekkjede, apotek og stilling.

Når du kommer til delen om hvem som skal betale for billetten, får du to alternativer: Bedrift eller privat. Velg Bedrift dersom det er arbeidsgiver som skal betale.

Din arbeidsgiver vil informere som hvilken rutine du skal benytte for betaling.

## Slik gjør du det videre for betaling med EHF-faktura:

| Navn                                            |      |                                           |
|-------------------------------------------------|------|-------------------------------------------|
| Kari Nordmann                                   |      |                                           |
| E-post                                          |      |                                           |
| kari@gmail.com                                  |      |                                           |
| Mobiltelefon                                    |      |                                           |
| t <b>≡</b> - +47 123 45 678                     |      |                                           |
|                                                 |      | Bedriftsnavnet                            |
| Hvem betaler?                                   |      | Du finner noen bedrifter søkbare i        |
| Bedrift Pri                                     | ivat | løsningen, men kun unntaksvis             |
|                                                 |      | apoteknavn.                               |
| Bedrift<br>Bedriftsnavn                         |      | Durben aluitation interaction at the      |
|                                                 |      | Du kan skrive inn eget apoteknavn         |
|                                                 |      | manuelt.                                  |
| Organisasjonsnummer                             |      |                                           |
| 984902638                                       |      | Organisasjonsnummer                       |
| Adresse                                         |      | Om du bruker Bedriftsnavn som finnes      |
| Postboks 5070 Majorstuen                        |      | listen over, blir resten av informasjoner |
|                                                 |      | fylt inn automatisk.                      |
| Postnr By                                       |      |                                           |
| 0301 OSLO                                       |      | Om ikke, må du skrive inn org.nr,         |
| Land                                            |      | adresse osv. manuelt.                     |
| Norway                                          |      |                                           |
| Peferanse / PO nummer / Dessurenummer Autofritt |      |                                           |
|                                                 | •    | Skriv inn evt. Referanseopplysninger      |
|                                                 |      | (f.eks. apotekets navn som du velger      |
|                                                 |      |                                           |

## Slik gjør du det videre for betaling med E-post faktura:

| Billettkjøper                                                | Lukk     |                                           |
|--------------------------------------------------------------|----------|-------------------------------------------|
| Navn                                                         |          |                                           |
| Kari Nordmann                                                |          |                                           |
| E-post                                                       |          |                                           |
| kari@gmail.com                                               |          |                                           |
| Mobiltelefon                                                 |          |                                           |
| t∎ - +47 123 45 678                                          |          | Podriftenovnot                            |
|                                                              |          | Du finner noen bedrifter søkbare i        |
| Hvem betaler?                                                |          | løsningen, men kun unntaksvis             |
| Bedrift Privat                                               |          | apoteknavn.                               |
| Bedrift                                                      |          | Du kan skrive inn eget aneteknavn         |
| Bedriftsnavn                                                 |          | manuelt.                                  |
| AFUNUS AS                                                    |          |                                           |
| Organisasjonsnummer                                          |          | Organisasionsnummer                       |
| 304302030                                                    |          | Om du bruker Bedriftsnavn som finnes i    |
| Adresse                                                      |          | listen over blir resten av informasionen  |
| Postboks 5070 Majorstuen                                     |          | fylt inn automatisk                       |
| Postnr By                                                    |          |                                           |
| 0301 OSLO                                                    |          | Om ikke, må du skrive inn org.nr,         |
| land                                                         |          | adresse osv. manuelt.                     |
| Norway                                                       |          |                                           |
| Referanse / PO nummer / Ressursnummer (valofritt)            |          |                                           |
|                                                              | •        | Skriv inn evt. Referanseopplysninger      |
|                                                              |          | (f.eks. anotekets navn som du velger      |
|                                                              | Fortsett | kiedekontor som bedriftsnavn)             |
|                                                              |          |                                           |
|                                                              |          |                                           |
| Videre under Detaling                                        |          |                                           |
| videre under Betaling.                                       |          |                                           |
| Betaling                                                     |          |                                           |
| Faktura e-post                                               |          |                                           |
| kari@gmail.com                                               | •        | Faktura e-post                            |
| Faktura blir sendt den 01.02.2024                            |          | OBS! Her fylles det automatisk inn den e- |
|                                                              |          | post som ble fylt inn under               |
| Jeg har lest og akseptert arrangørens vilkår og Checkins kjø | psvikar  | «Billettkjøper».                          |
|                                                              |          |                                           |
| Bekreft bestilling                                           |          | Fyll inn korrekt faktura e-post!          |
|                                                              |          | L                                         |